# 配置CUE MWI機制並對其進行故障排除

## 目錄

簡介 必要條件 需求 採用元件 背景資訊 設定 SIP去話方法 <u>SIP訂閱通知</u> SRST中的MWI訂閱通知: SIP Unsolicited-Notify 使用Cisco Unified Communications Manager(CUCM)的MWI 疑難排解 調試和跟蹤 **CUCME** 提示 CUE許可 排除SIP Outcall故障 SIP Subscribe-Notify故障排除 對未經請求的SIP進行故障排除 常見問題 問題1. MWI在SIP bind命令後無法正常工作 問題2. ephone-dn中未定義正確的分機長度 問題3. Subscribe-Notify with no Subscription 問題4:488不可接受的媒體 相關資訊

## 簡介

本文說明在網際網路通訊協定(IP)電話上啟用和停用訊息等待指示器(MWI)的不同方法,以及對 Cisco Unity Express(CUE)與Cisco Unified Communications Manager Express(CUCME)整合時產 生的問題進行疑難排解。

## 必要條件

## 需求

思科建議您瞭解以下主題:

- Call Manager Express(CME)或CUCME
- Cisco Unity Express

- •精簡型通話控制通訊協定(SCCP)
- 作業階段啟始通訊協定(SIP)

## 採用元件

本文中的資訊係根據以下軟體和硬體版本:

- CUE 7.x和8.x。示例配置和螢幕截圖取自NME-CUE模組上安裝的CUE 7.0.6和8.6.2
- CUCME 7.1和8.5
- 在CUCME中註冊的Cisco IP電話7965,帶SCCP

本文中的資訊是根據特定實驗室環境內的裝置所建立。文中使用到的所有裝置皆從已清除(預設))的組態來啟動。如果您的網路運作中,請確保您瞭解任何指令可能造成的影響。

## 相關產品

本文件也適用於以下硬體和軟體版本:

- •可以使用任何CUE和CME版本
- •可以使用任何CUE模組或CME路由器

## 背景資訊

MWI用於指示語音信箱中留下新留言。為了指示新消息,IP電話上的紅燈與線路顯示旁邊的信封圖 示一起開啟。

| ululu<br>cisco    | CISCO              | IP PHONE |
|-------------------|--------------------|----------|
| 5 26p 07/08/13    | MWI Test<br>3001 🛤 |          |
|                   |                    |          |
|                   |                    |          |
| Cisco Unified CME |                    |          |

**附註**:本文檔基於與CUE模組整合的CUCME伺服器。

當CUE與CUCME整合時,有三個MWI機制可用:

- Outcall
- SIP Subscribe-Notify
- 未經請求的SIP

當CUE與CUCM整合時,有一個MWI機制可用:

• Java電話API(JTAPI)/電腦電話整合(CTI)

**附註**:<u>CUE JTAPI問題和案例研究</u>文檔提供了有關如何在CUE中啟用JTAPI跟蹤以及如何通過 JTAPI排除MWI故障的資訊。

## 設定

## SIP去話方法

Outcall是CUE中使用的預設方法,用於為可用系統提供向後相容性。雖然建議對MWI通知使用 Subscribe-Notify或Unsolicited方法,但在多個網路環境中使用Outcall方法為註冊到CME的SCCP IP電話配置和啟用MWI。

**附註**:Outcall機制在Cisco Survivable Remote Site Telephony(SRST)部署中不起作用。不支援SIP終端。

在此機制中,當使用者擁有新的語音郵件時,CUE會向CUCME傳送邀請。

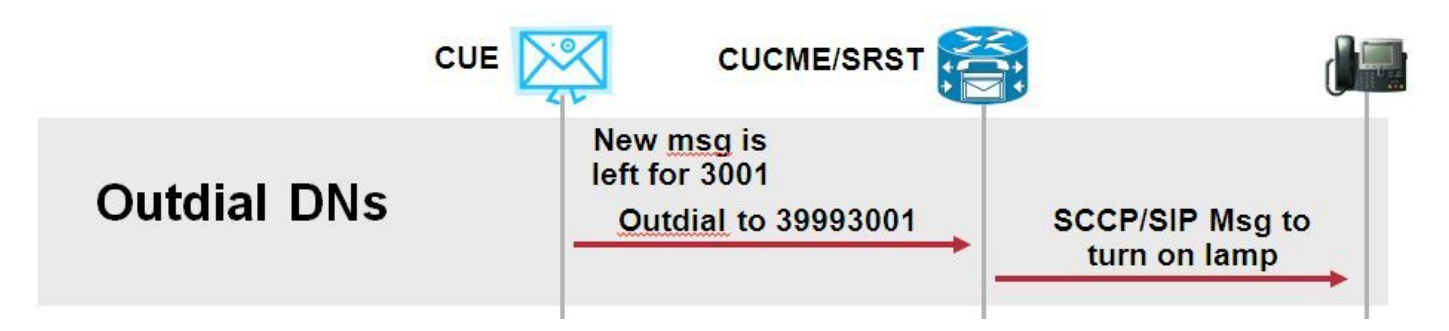

在CUCME上配置兩個ephone-dns。兩個DN表示CUE必須撥號為給定分機啟用或禁用MWI的分機。

ephone-dn 3 mwi on number 3999.... ! ephone-dn 4 mwi off number 3998....

**附註**:DN結尾的點數必須與註冊到CUCME的電話使用的分機長度相匹配。

確保CUCME配置已完成,然後繼續進行CUE配置。在CUE的初始配置中,MWI DN將自動填充在 初始化嚮導的**呼叫處**理**部分**。

| s | Cisco Unity Express Initialization Wizard |                                                                                                    |            |  |  |
|---|-------------------------------------------|----------------------------------------------------------------------------------------------------|------------|--|--|
|   | Steps                                     | Call Handling                                                                                               |            |  |  |
|   |                                           | Enter the Call in Numbers for Voice Mail, Auto Attendant and the Administration via telephone (AVT) system. |            |  |  |
|   | 3. Defaults<br>4. Call Handling           | Voice Mail Number *:                                                                                        | 3600       |  |  |
|   | 5. Commit                                 | Voice Mail Operator Extension:                                                                              | 1          |  |  |
|   |                                           | Auto Attendant Access Number:                                                                               | 3601       |  |  |
|   |                                           | Auto Attendant Operator Extension:                                                                          | 0          |  |  |
|   |                                           | Administration via Telephone Number:                                                                        | 3602       |  |  |
|   |                                           | SIP MWI Notification Mechanism:                                                                             | Outcalling |  |  |
|   |                                           | MWI ON Number (Outcalling mechanism):                                                                       | 3999 💌     |  |  |
|   |                                           | MWI OFF Number (Outcalling mechanism):                                                                      | 3998 💌     |  |  |
|   |                                           |                                                                                                    |            |  |  |
|   |                                           | * indicates a mandatory field                                                                               |            |  |  |

**附註**:要訪問初始化嚮導,必須將CME與CUE整合,以便進行圖形使用者介面(GUI)訪問。在 生產系統上,DN資訊與CUE同步。導航到**語音郵件(Voice Mail)>消息等待指示器(Message** Waiting Indicators)>設定(Settings)以檢視DN。

DN配置並與CUE同步後MWI設定頁面示例:

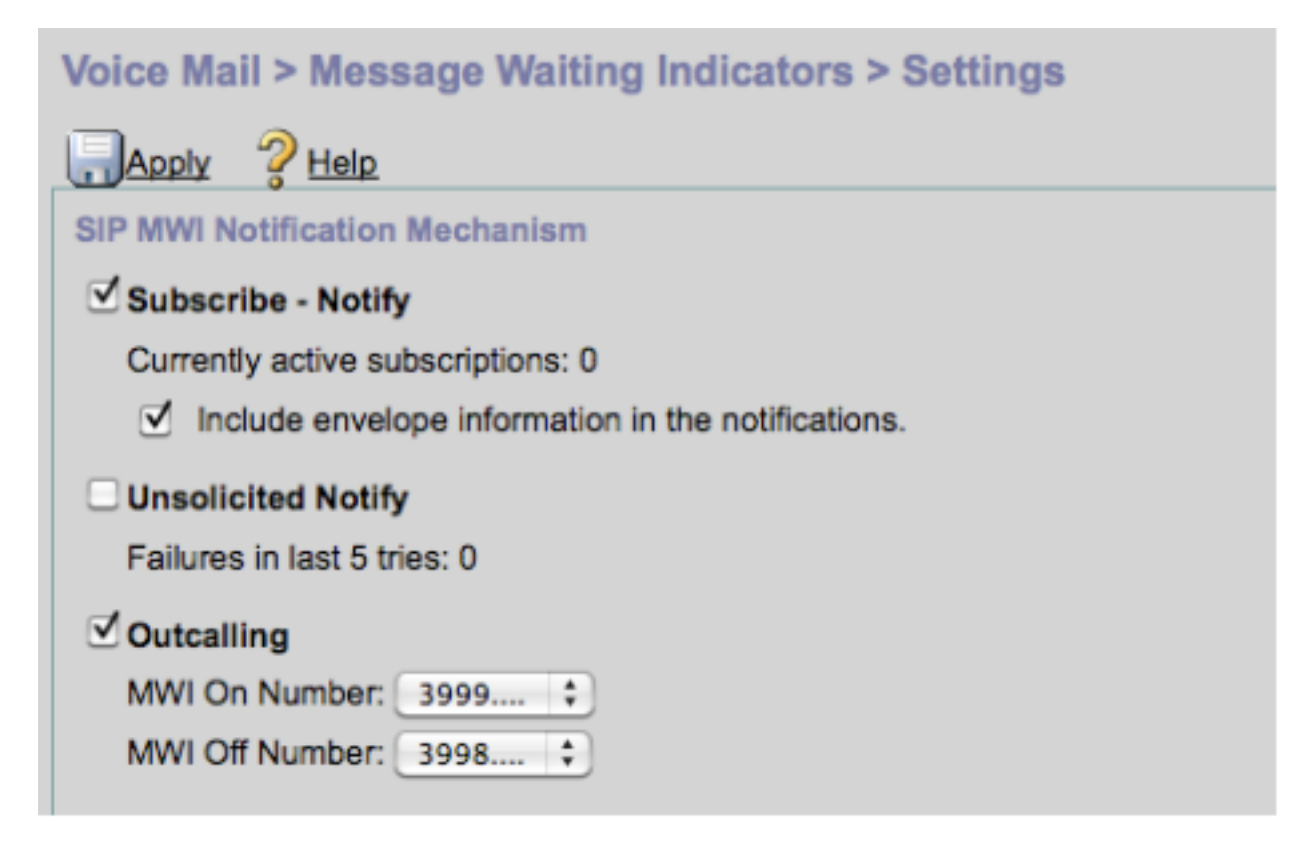

**附註**:此處還啟用了Subscribe-Notify。這不是必需的,但支援同時配置Subscribe-Notify和 Outcaling。CUE傳送兩個通知,每個方法一個通知,以便開啟或關閉MWI。

附註:不支援同時配置Outcall和Unsolicited Notify。

CUE配置示例:

```
ccn application ciscomwiapplication aa
  description "ciscomwiapplication"
  enabled
  maxsessions 6
```

script "setmwi.aef"
parameter "strMWI\_OFF\_DN" "3999"
parameter "strMWI\_ON\_DN" "3998"
end application

ccn subsystem sip
 mwi sip outcall

### 使用show ccn subsystem sip命令確定當前MWI配置。

CUE# sh ccn subsystem sip SIP Gateway: SIP Port Number: DTMF Relay: MWI Notification: MWI Envelope Info: Transfer Mode: SIP RFC Compliance:

10.10.202.1 5060 sip-notify,sub-notify **outcall** disabled bye-also Pre-RFC3261

## **附註**:在示例配置中,定義MWI擴展時不帶點。點僅在CME中定義,用於指示電話DN分機長 度。**show ccn subsystem sip**命令輸出可能因CUE版本而異。

必須對CUE使用的撥號對等體進行更改,才能確保匹配出站SIP INVITE的正確入站撥號對等體。還可以建立新的撥號對等體來充當入站撥號對等體:

dial-peer voice 3600 voip destination-pattern 3600 session protocol sipv2 session target ipv4:10.10.202.50 incoming called-number 399[89].... dtmf-relay sip-notify codec g711ulaw no vad !

### 或

dial-peer voice 3999 voip
session protocol sipv2
incoming called-number 399[89]....
dtmf-relay sip-notify
codec g711ulaw
no vad
!

## SIP訂閱通知

在Subscribe-Notify機制中,DN最初使用CUE進行訂閱。訂閱後,將接受來自CUE的NOTIFY消息 以進行MWI通知。

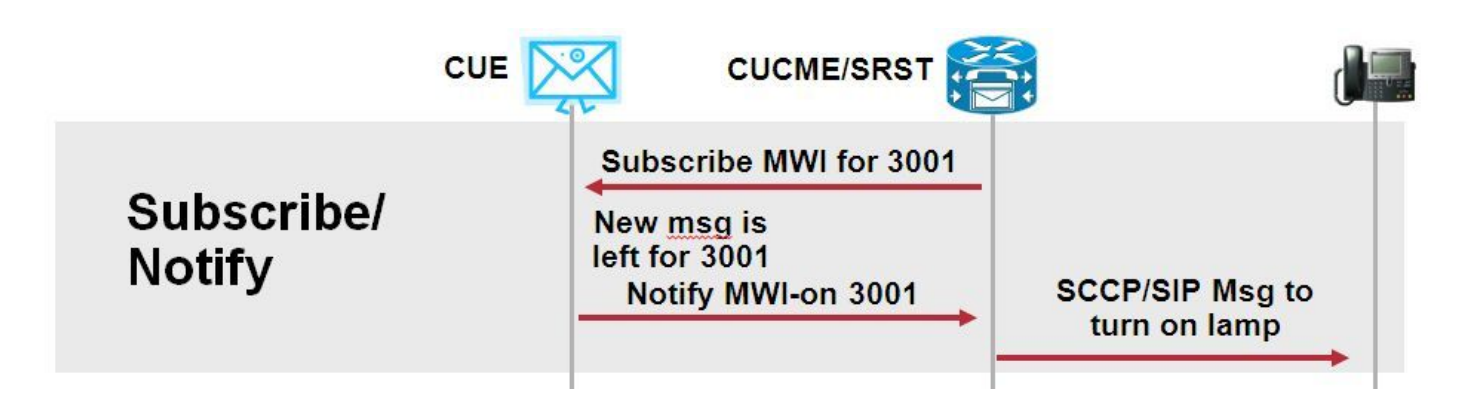

## 啟用訂戶通知以使用此通知方法:

| Voice Mail > Message Waiting Indicators > Settings                                              |
|-------------------------------------------------------------------------------------------------|
| Apply ? Help                                                                                    |
| SIP MWI Notification Mechanism                                                                  |
| Subscribe - Notify                                                                              |
| Currently active subscriptions: 0                                                               |
| Include envelope information in the notifications.                                              |
| Unsolicited Notify                                                                              |
| Failures in last 5 tries: 0                                                                     |
| <ul> <li>✓ Outcalling</li> <li>MVI On Number: 3999 ▼</li> <li>MWI Off Number: 3998 ▼</li> </ul> |

或者,也可以在命令列介面(CLI)上啟用使用者通知方法:

| ccn subsystem sip |                            |  |  |
|-------------------|----------------------------|--|--|
| gat               | eway address "10.10.202.1" |  |  |
| mwi               | envelope-info              |  |  |
| mwi               | sip sub-notify             |  |  |
|                   | -                          |  |  |

在sip-ua部分使用MWI伺服器(CUE)IP地址配置CME。您可以使用**show run interface**命令,從託管 CUE的服務模組的介面配置中確認CUE的IP地址。

interface Integrated-Service-Engine1/0
ip unnumbered Vlan400
service-module ip address 10.10.202.50 255.255.255.0

**sip-ua**下的**mwi-server ipv4:10.10.202.50**命令足以支援MWI的Subscribe-Notify事件。**Expires**、 **Port**和**Transport**會自動包括在具有預設設定的組態中。

配置DN以使用CUE進行訂閱以接收MWI通知事件。此方法可用於註冊到CME路由器的SCCP和SIP IP電話。

voice register dn 1 number 3005 mwi ! ephone-dn 1 number 3001 mwi sip 輸入該命令後,電話會向CUE傳送SUBSCRIBE消息以請求MWI更新,CUE會以202 Accepted SIP消息進行響應:

#### Sent:

SUBSCRIBE sip:3001@10.10.202.50:5060 SIP/2.0 Via: SIP/2.0/UDP 10.10.202.1:5060;branch=z9hG4bK4812E5 From: <sip:3001@10.10.202.1>;tag=CC5F60-3EC To: <sip:3001@10.10.202.50> Call-ID: AE09C597-E3FE11E2-80F3BB44-39D4A3CF@10.10.202.1 CSeq: 101 SUBSCRIBE Max-Forwards: 70 Date: Thu, 04 Jul 2013 16:36:15 GMT User-Agent: Cisco-SIPGateway/IOS-12.x Event: message-summary

Expires: 3600 Contact:

Accept: application/simple-message-summary
Content-Length: 0

#### Received:

SIP/2.0 202 Accepted Via: SIP/2.0/UDP 10.10.202.1:5060;branch=z9hG4bK4812E5 To: <sip:3001@10.10.202.50>;tag=217fce13-1101 From: <sip:3001@10.10.202.1>;tag=CC5F60-3EC Call-ID: AE09C597-E3FE11E2-80F3BB44-39D4A3CF@10.10.202.1 CSeq: 101 SUBSCRIBE Content-Length: 0 Expires: 3600 Contact: sip:3001@10.10.202.50 Allow-Events: refer Allow-Events: telephone-event Allow-Events: telephone-event

接受訂閱後,CUE會傳送一條**NOTIFY**消息,其中包含該特定DN的MWI的當前狀態。在此示例中 ,MWI通知設定為Yes:

Via: SIP/2.0/UDP 10.10.202.50:5060;branch=z9hG4bKkuJtPQPUKbreuy0GkQBlQw~~30 Max-Forwards: 70 To: <sip:3001@10.10.202.1>;tag=CC5F60-3EC From: <sip:3001@10.10.202.50>;tag=217fce13-1101 Call-ID: AE09C597-E3FE11E2-80F3BB44-39D4A3CF@10.10.202.1 CSeq: 1 NOTIFY Content-Length: 113 Contact: sip:3001@10.10.202.50 Event: message-summary Allow-Events: refer Allow-Events: telephone-event Allow-Events: message-summary Subscription-State: active Content-Type: application/simple-message-summary Messages-Waiting: yes Message-Account: sip:3001@10.10.202.50 Voice-Message: 1/0 (0/0) Fax-Message: 0/0 (0/0) Sent: SIP/2.0 200 OK Via: SIP/2.0/UDP 10.10.202.50:5060;branch=z9hG4bKkuJtPQPUKbreuy0GkQBlQw~~30 From: <sip:3001@10.10.202.50>;tag=217fce13-1101 To: <sip:3001@10.10.202.1>;tag=CC5F60-3EC Date: Thu, 04 Jul 2013 16:36:15 GMT Call-ID: AE09C597-E3FE11E2-80F3BB44-39D4A3CF@10.10.202.1 CSeq: 1 NOTIFY Content-Length: 0

在CUE GUI上,請注意Currently active subscriptions對於接收的每條Subscribe消息增加1:

| Voice Mail > Message Waiting Indicators > Settings |  |  |
|----------------------------------------------------|--|--|
| E Apply ? Help                                     |  |  |
| SIP MWI Notification Mechanism                     |  |  |
| Subscribe - Notify                                 |  |  |
| Currently active subscriptions: 1                  |  |  |
| Include envelope information in the notifications. |  |  |
| Unsolicited Notify                                 |  |  |
| Failures in last 5 tries: 0                        |  |  |
| Outcalling                                         |  |  |
| MWI On Number: 3999 💌                              |  |  |
| MVVI Off Number: 3998 💌                            |  |  |
|                                                    |  |  |

使用show ccn sip subscription mwi命令檢視訂閱狀態。

| DN | Subscription Time | Expires |
|----|-------------------|---------|
|    |                   |         |

3001

Mon Sep 22 13:40:02 EDT 2008

3600

## SRST中的MWI訂閱通知:

在call-manager-fallback下為傳統SRST配置mwi中繼,或為CME-SRST部署配置telephony-service。

call-manager-fallback **mwi relay** 

telephony-service
 mwi relay

## SIP Unsolicited-Notify

SIP Unsolicited-Notify方法支援CUCME和SRST。此方法使用SIP NOTIFY消息來開啟/關閉MWI。 與Subscribe-Notify不同,CUE不維護任何訂閱。

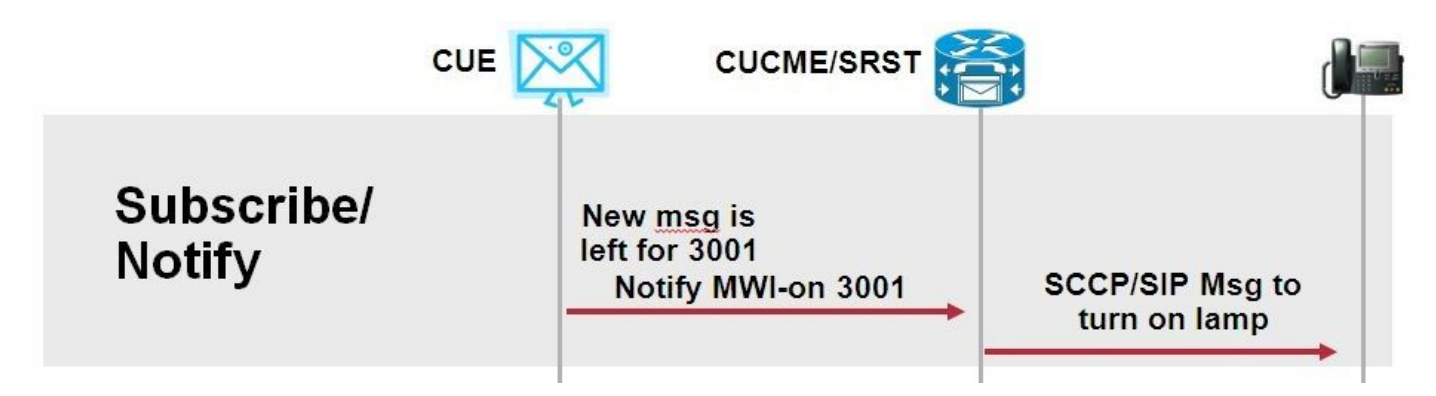

在call-manager-fallback 或CME-SRST下配置mwi relay 命令以支援SRST部署,同時配置sip-uaMWI配置命令。

啟用Unsolicited Notify選項:

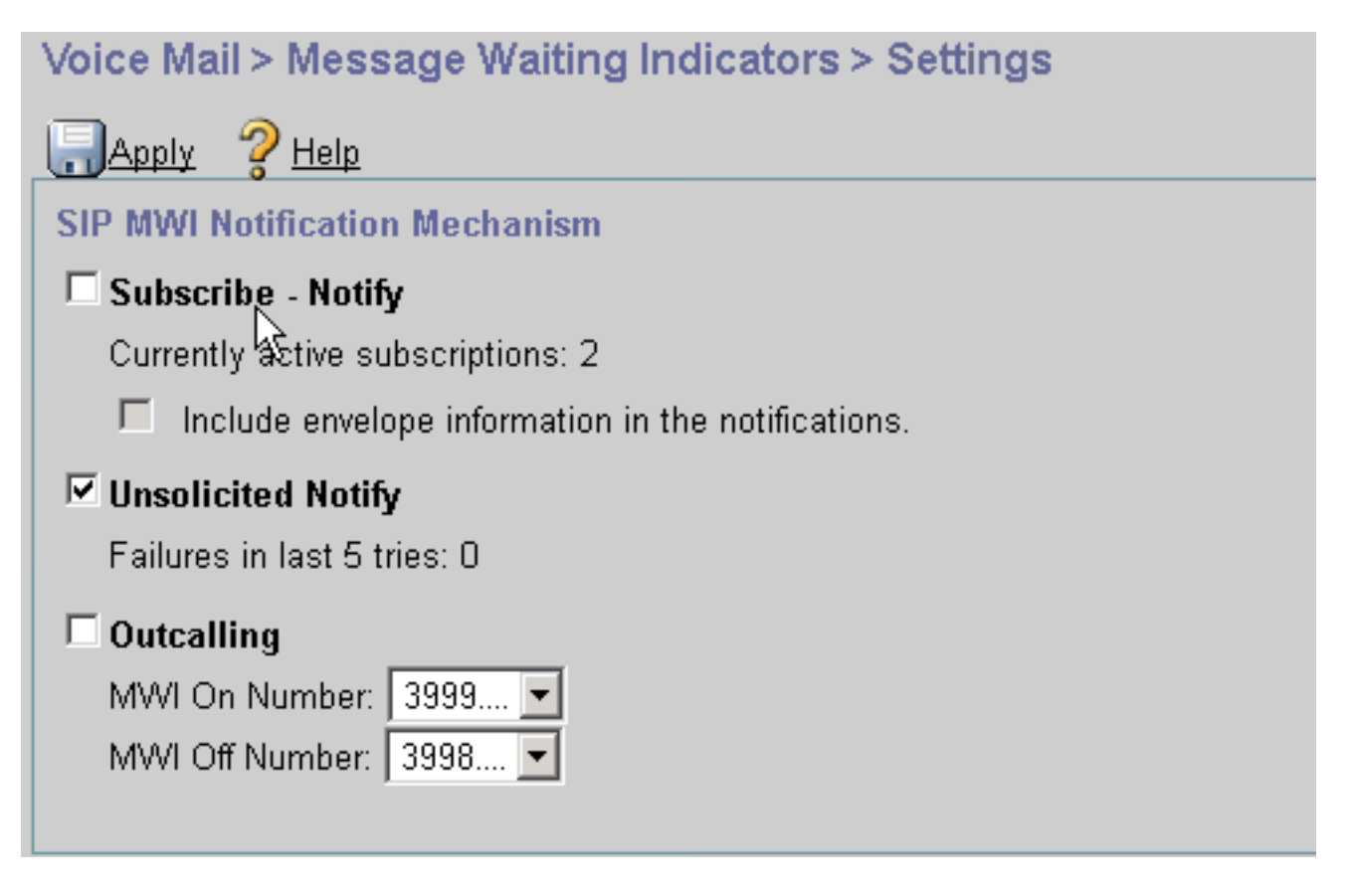

或者,可以在CUE CLI上啟用未經請求的通知:

ccn subsystem sip
 mwi sip unsolicited

在CME CLI上啟用未經請求的通知:

sip-ua

mwi-server ipv4:10.10.202.50 expires 3600 port 5060 transport udp **unsolicited** 

**警告:**除非在**mwi-server**命令上配置了**unsolicited**,否則CME繼續使用**Subscribe-Notify**,並 且MWI不工作,因為CME上的配置與CUE上的配置不匹配。

附註:不能同時將Unsolited-Notify機制與任何其他機制一起使用。

## 使用Cisco Unified Communications Manager(CUCM)的MWI

當CUE與CUCM整合時,JTAPI協定使用**setMessageWaiting**消息切換MWI開/關。由JTAPI控制的 CTI埠分配有呼叫搜尋空間(CSS),該空間具有電話的目錄號碼部分。在更高版本的CUE中,您可以 配置專用CTI埠以提供MWI通知。如果埠不可用,則CUE使用由JTAPI控制的任何配置的可用埠。

由於JTAPI對MWI事件使用**setMessageWaiting**消息,因此CUCM中未配置MWI擴展。如果配置了擴展,則它們將被忽略,不會導致JTAPI出現互操作性問題。

在CUE版本7.x及更高版本中,您可以將CUCME路由器和CUE配置為使用Unsolicited-Notify方法 ,以便在SRST中保持完整的MWI功能。

## 疑難排解

本節提供的資訊可用於對組態進行疑難排解。

## 調試和跟蹤

## CUCME

若要疑難排解MWI問題,請使用以下調試:

debug ccsip messages debug voice ccapi inout

## 要排除使用MWI轉接方法註冊到CUCME路由器的SCCP電話的MWI問題,請使用以下調試:

debug ccsip messages debug voice ccapi inout debug ephone mwi mac <mac address> debug ephone detail mac <mac address> 無論使用何種機制, show ephone reg命令均可用於確認MWI的狀態。當電話位於遠端站點時,這 是一個有用的命令。

#show ephone reg ephone-1[0] Mac:0023.5E18.23EC TCP socket:[1] activeLine:0 whisperLine:0 REGISTERED in SCCP ver 17/12 max\_streams=5 mediaActive:0 whisper\_mediaActive:0 startMedia:0 offhook:0 ringing:0 reset:0 reset\_sent:0 paging 0 debug:1 caps:9 privacy:1 IP:10.10.202.2 22856 7965 keepalive 186 max\_line 6 available\_line 6 button 1: dn 1 number 3001 CH1 IDLE CH2 IDLE CH3 IDLE CH4 IDLE CH6 IDLE CH7 IDLE CH8 IDLE CH5 IDLE mwi Preferred Codec: g711ulaw Username: MWI1 Password: cisco

## 提示

在CUE中,您可以使用以下show命令來驗證您的配置:

show ccn application show ccn subsystem sip

CUE還提供跟蹤功能,以便排除與MWI相關的任何問題。您可以使用CUE中已啟用的預設跟蹤,也可以使用更易於收集和讀取的特定跟蹤。

可以在CUE中啟用的特定跟蹤為:

trace ccn stacksip dbug

此追蹤軌跡提供SIP訊號資訊,有助於判斷是否為MWI正確傳送SIP Outcall或Notify訊息。

您也可以結合使用stacksip trace來啟用trace voicemail all,以獲得有關呼叫和MWI事件的詳細資訊

,或者至少啟用trace voicemail vxml all和trace voicemail mwi all。

附註:有關MWI問題的詳細資訊,請參閱排除Unity Express消息等待指示(MWI)問題。

## CUE許可

在CUE中,確保安裝許可證以支援正確的呼叫代理(CUCME或CUCM)和語音郵件埠。

在CUE版本7.0.x中,命令是show software licenses。

```
CUE# show software licenses
Installed license files:
- voicemail_lic.sig : 25 MAILBOX LICENSE
- ivr_lic.sig : 4 PORT IVR BASE LICENSE
 - port_lic.sig : 24 PORT BASE LICENSE
Core:
- Application mode: CCME
 - Total usable system ports: 24
Voicemail/Auto Attendant:
 - Max system mailbox capacity time: 18000
- Default # of general delivery mailboxes: 10
- Default # of personal mailboxes: 25
 - Max # of configurable mailboxes: 35
Interactive Voice Response:
- Max # of IVR sessions: 4
Languages:
- Max installed languages: 5
```

- Max enabled languages: 5

## 在CUE 7.1.x及更高版本中,命令是show license status application和show call-agent

CUE# show license status application voicemail enabled: 10 ports, 10 sessions, 30 mailboxes ivr disabled, ivr session activation count has been set to zero

CUE# show call-agent Call-agent: CUCME

您還可以使用**show license all,它提供**有關許可證的詳細資訊。若要確定CUE是否具有評估許可證 ,以及到期之前還有多少時間,或者安裝的許可證是永久性的,此顯示命令非常有用:

CUE# show license all License Store: Primary License Storage StoreIndex: 0 Feature: VMIVR-VM-MBX License Type: Permanent License State: Active, In Use License Count: 65 /30 License Priority: Medium License Store: Primary License Storage

Version: 1.0

StoreIndex: 1 Feature: VMIVR-IVR-SESS Version: 1.0 License Type: Permanent License State: Active, Not in Use License Count: 10 / 0 License Priority: Medium License Store: Primary License Storage StoreIndex: 2 Feature: TCV-USER Version: 1.0 License Type: Permanent License State: Active, Not in Use License Count: 60 / 0 License Priority: Medium License Store: Primary License Storage StoreIndex: 3 Feature: VMIVR-PORT Version: 1.0 License Type: Permanent License State: Active, In Use License Count: 20 /10 License Priority: Medium License Store: Evaluation License Storage

## 排除SIP Outcall故障

SIP Outcall方法生成到CUCME的SIP呼叫事件,以便為一個特定分機開啟或關閉MWI。CUE等待 180 Ringing消息。一旦收到,它就可以斷開呼叫。

在CUE中:

```
CUE# no trace all
#trace ccn StackSip dbug
# clear trace
#mwi refresh telephonenumber 3001
#show trace buff tail
Press <CTRL-C> to exit...
4524 07/04 09:35:16.484 ACCN STGN 0 Task: 26300000018GetListMember: output string:outcall
4524 07/04 09:35:16.489 ACCN SIPL 0 sip-ltp17: 3602, State=CONTACTINGenter connect
4524 07/04 09:35:16.489 ACCN SIPL 0 sip-ltp17: 3602, State=CONTACTINGenter createInvitation
4524 07/04 09:35:16.489 ACCN SIPL 0 SDPBody : v=0
o=CiscoSystemsSIP-Workflow-App-UserAgent 3337 3337 IN IP4 10.10.202.50
s=SIP Call
c=IN IP4 10.10.202.50
t = 0 \quad 0
m=audio 16910 RTP/AVP 0
a=rtpmap:0 pcmu/8000
a=ptime:20
4524 07/04 09:35:16.489 ACCN SIPL 0 sip-ltp17: 3602, State=CONTACTINGbefore
invitationmanager.createInvitation. body : v=0
o=CiscoSystemsSIP-Workflow-App-UserAgent 3337 3337 IN IP4 10.10.202.50
s=SIP Call
c=IN IP4 10.10.202.50
t = 0 0
m=audio 16910 RTP/AVP 0
a=rtpmap:0 pcmu/8000
a=ptime:20
body type : application/sdp toNA : <sip:39993001@10.10.202.1:5060;user=phone> fromNA :
<sip:3602@10.10.202.50:5060> from tag : cue5aa7689b
4524 07/04 09:35:16.489 ACCN SIPL 0 sip-ltp17: 3602, State=CONTACTINGafter
invitationmanager.createInvitation
4524 07/04 09:35:16.489 ACCN SIPL 0 sip-ltp17: 3602, State=CONTACTING added ciscogcid
4524 07/04 09:35:16.489 ACCN SIPL 0 sip-ltp17: 3602, State=CONTACTING getDTMFHeader: Enter
4524 07/04 09:35:16.489 ACCN SIPL 0 sip-ltp17: 3602, State=CONTACTING getDTMFHeader: getting the
```

headers 4524 07/04 09:35:16.490 ACCN SIPL 0 sip-ltp17: 3602, State=CONTACTING getDTMFHeader: before adding headers to message 4524 07/04 09:35:16.490 ACCN SIPL 0 sip-ltp17: 3602, State=CONTACTING getDTMFHeader: after adding headers to message : INVITE sip:39993001@10.10.202.1:5060;user=phone SIP/2.0 Via: SIP/2.0/UDP 10.10.202.50:5060; branch=z9hG4bKkuJtPQPUKbreuy0GkQBlQw~~10 Max-Forwards: 70 To: <sip:39993001@10.10.202.1:5060;user=phone> From: <sip:3602@10.10.202.50:5060>;tag=cue5aa7689b Call-ID: 137295211648821@10.10.202.50 CSeq: 1 INVITE Content-Length: 178 Contact: <sip:3602@10.10.202.50:5060> Content-Type: application/sdp Cisco-Gcid: AA52BD08-013F-1000-4000-001125CUCE68 Call-Info: <sip:10.10.202.50:5060>;method="NOTIFY;Event=telephone-event;Duration=2000" Allow-Events: telephone-event v=0o=CiscoSystemsSIP-Workflow-App-UserAgent 3337 3337 IN IP4 10.10.202.50 s=SIP Call c=IN IP4 10.10.202.50 t = 0 0m=audio 16910 RTP/AVP 0 a=rtpmap:0 pcmu/8000 a=ptime:20 4524 07/04 09:35:16.490 ACCN SIPL 0 sip-ltp17: 3602, State=CONTACTINGinvite message : INVITE sip:39993001@10.10.202.1:5060;user=phone SIP/2.0 Via: SIP/2.0/UDP 10.10.202.50:5060;branch=z9hG4bKkuJtPQPUKbreuy0GkQBlQw~~10 Max-Forwards: 70 To: <sip:39993001@10.10.202.1:5060;user=phone> From: <sip:3602@10.10.202.50:5060>;tag=cue5aa7689b Call-ID: 137295211648821@10.10.202.50 CSeq: 1 INVITE Content-Length: 178 Contact: <sip:3602@10.10.202.50:5060> Content-Type: application/sdp Cisco-Gcid: AA52BD08-013F-1000-4000-001125CUCE68 Call-Info: <sip:10.10.202.50:5060>;method="NOTIFY;Event=telephone-event;Duration=2000" Allow-Events: telephone-event v=0o=CiscoSystemsSIP-Workflow-App-UserAgent 3337 3337 IN IP4 10.10.202.50 s=SIP Call c=IN IP4 10.10.202.50 t=0 0 m=audio 16910 RTP/AVP 0 a=rtpmap:0 pcmu/8000 a=ptime:20 4524 07/04 09:35:16.490 ACCN SIPL 0 sip-ltp17: 3602, State=CONTACTINGreturning invitation 4524 07/04 09:35:16.490 ACCN SIPL 0 sip-ltp17: 3602, State=CONTACTINGgot Invitation 4524 07/04 09:35:16.490 ACCN SIPL 0 sip-ltp17: 3602, State=CONTACTINGbefore Invitation start 4524 07/04 09:35:16.491 ACCN SIPL 0 sip-ltp17: 3602, State=CONTACTINGafter Invitation start 4846 07/04 09:35:16.509 ACCN SIPL 0 sip-ltp17: 3602, State=CONTACTING InvitationCallback.proceeding 4846 07/04 09:35:16.509 ACCN SIPL 0 sip-ltp17: 3602, State=CONTACTING SIP/2.0 100 Trying Via: SIP/2.0/UDP 10.10.202.50:5060;branch=z9hG4bKkuJtPQPUKbreuy0GkQBlQw~~10 To: <sip:39993001@10.10.202.1:5060;user=phone> From: <sip:3602@10.10.202.50:5060>;tag=cue5aa7689b Call-ID: 137295211648821@10.10.202.50 CSeq: 1 INVITE

Content-Length: 0 Date: Thu, 04 Jul 2013 15:50:11 GMT Allow-Events: telephone-event Server: Cisco-SIPGateway/IOS-12.x 4846 07/04 09:35:16.515 ACCN SIPL 0 sip-ltp17: 3602, State=CONTACTING---InvitationCallback.proceeding (dialog) 4846 07/04 09:35:16.515 ACCN SIPL 0 sip-ltp17: 3602, State=CONTACTINGSIP/2.0 180 Ringing Via: SIP/2.0/UDP 10.10.202.50:5060;branch=z9hG4bKkuJtPQPUKbreuy0GkQBlQw~~10 To: <sip:39993001@10.10.202.1:5060;user=phone>;tag=A233D8-2382 From: <sip:3602@10.10.202.50:5060>;tag=cue5aa7689b Call-ID: 137295211648821@10.10.202.50 CSeq: 1 INVITE Content-Length: 0 Date: Thu, 04 Jul 2013 15:50:11 GMT Allow: INVITE, OPTIONS, BYE, CANCEL, ACK, PRACK, UPDATE, REFER, SUBSCRIBE, NOTIFY, INFO, REGISTER Allow-Events: telephone-event Remote-Party-ID: <sip:39990000@10.10.202.1>;party=called;screen=no;privacy=off Contact: <sip:39993001@10.10.202.1:5060> Server: Cisco-SIPGateway/IOS-12.x 4524 07/04 09:35:21.489 ACCN SIPL 0 sip-ltp17: 3602, State=CONTACTING terminating dialog in contacting state 20 4524 07/04 09:35:21.491 ACCN SIPL 0 sip-ltp17: 3602, State=TERMINATEDcontacting state hangup 4524 07/04 09:35:21.492 ACCN SIPL 0 sip-ltp17: 3602, State=TERMINATEDAfter contacting state hangup 4846 07/04 09:35:21.507 ACCN SIPL 0 sip-ltp17: 3602, State=TERMINATED InvitationDialogCallback.rejected 4846 07/04 09:35:21.508 ACCN SIPL 0 sip-ltp17: 3602, State=TERMINATED SIP/2.0 487 Request Cancelled Via: SIP/2.0/UDP 10.10.202.50:5060; branch=z9hG4bKkuJtPQPUKbreuy0GkQBlQw~~10 To: <sip:39993001@10.10.202.1:5060;user=phone>;tag=A233D8-2382 From: <sip:3602@10.10.202.50:5060>;tag=cue5aa7689b Call-ID: 137295211648821@10.10.202.50 CSeq: 1 INVITE

Content-Length: 0 Date: Thu, 04 Jul 2013 15:50:16 GMT Allow-Events: telephone-event Server: Cisco-SIPGateway/IOS-12.x Reason: Q.850;cause=16

## 在CUCME中:

Received: INVITE sip:39983001@10.10.202.1:5060;user=phone SIP/2.0 Via: SIP/2.0/UDP 10.10.202.50:5060;branch=z9hG4bKkuJtPQPUKbreuy0GkQBlQw~~3 Max-Forwards: 70 To: <sip:39983001@10.10.202.1:5060;user=phone> From: <sip:3602@10.10.202.50:5060>;tag=cue9c19e76c Call-ID: 13729499207617@10.10.202.50 CSeq: 1 INVITE Content-Length: 178 Contact: <sip:3602@10.10.202.50:5060> Content-Type: application/sdp Cisco-Gcid: AA313BF9-013F-1000-4000-001125CUCE68 Call-Info: <sip:10.10.202.50:5060>;method="NOTIFY;Event=telephone-event;Duration=2000" Allow-Events: telephone-event

```
o=CiscoSystemsSIP-Workflow-App-UserAgent 3068 3068 IN IP4 10.10.202.50
s=STP Call
c=IN IP4 10.10.202.50
t=0 0
m=audio 16928 RTP/AVP 0
a=rtpmap:0 pcmu/8000
a=ptime:20
  //-1/21F6E0878040/CCAPI/cc_api_display_ie_subfields: cc_api_call_setup_ind_common:
   cisco-username=3602
   ----- ccCallInfo IE subfields -----
  cisco-ani=3602
   cisco-anitype=0
   cisco-aniplan=0
   cisco-anipi=0
   cisco-anisi=0
   dest=39983001
//-1/21F6E0878040/CCAPI/cc_api_call_setup_ind_common:
   Interface=0x49432FE0, Call Info(
   Calling Number=3602,(Calling Name=)(TON=Unknown, NPI=Unknown, Screening=Not Screened,
Presentation=Allowed),
   Called Number=39983001(TON=Unknown, NPI=Unknown),
   Calling Translated=FALSE, Subscriber Type Str=Unknown, FinalDestinationFlag=TRUE,
   Incoming Dial-peer=3600, Progress Indication=NULL(0), Calling IE Present=TRUE,
   Source Trkgrp Route Label=, Target Trkgrp Route Label=, CLID Transparent=FALSE), Call Id=22
//22/21F6E0878040/CCAPI/cc_api_display_ie_subfields:
   ccCallSetupRequest:
  cisco-username=3602
   ----- ccCallInfo IE subfields -----
   cisco-ani=3602
   cisco-anitype=0
   cisco-aniplan=0
   cisco-anipi=0
   cisco-anisi=0
   dest=39983001
//22/21F6E0878040/CCAPI/ccIFCallSetupRequestPrivate:
   Interface=0x4A492188, Interface Type=6, Destination=, Mode=0x0,
   Call Params(Calling Number=3602,(Calling Name=)(TON=Unknown, NPI=Unknown, Screening=Not
Screened, Presentation=Allowed),
   Called Number=39983001(TON=Unknown, NPI=Unknown), Calling Translated=FALSE,
   Subscriber Type Str=Unknown, FinalDestinationFlag=TRUE, Outgoing Dial-peer=20004, Call Count
On=FALSE,
  Source Trkgrp Route Label=, Target Trkgrp Route Label=, tg_label_flag=0, Application Call
Id=)
Sent:
SIP/2.0 100 Trying
Via: SIP/2.0/UDP 10.10.202.50:5060;branch=z9hG4bKkuJtPQPUKbreuy0GkQBlQw~~3
From: <sip:3602@10.10.202.50:5060>;tag=cue9c19e76c
To: <sip:39983001@10.10.202.1:5060;user=phone>
Date: Thu, 04 Jul 2013 15:13:36 GMT
Call-ID: 13729499207617@10.10.202.50
CSeq: 1 INVITE
Allow-Events: telephone-event
Server: Cisco-SIPGateway/IOS-12.x
Content-Length: 0
```

```
Sent:
```

From: <sip:3602@10.10.202.50:5060>;tag=cue9c19e76c To: <sip:39983001@10.10.202.1:5060;user=phone>;tag=80B2C0-1CF Date: Thu, 04 Jul 2013 15:13:36 GMT Call-ID: 13729499207617@10.10.202.50 CSeq: 1 INVITE Allow: INVITE, OPTIONS, BYE, CANCEL, ACK, PRACK, UPDATE, REFER, SUBSCRIBE, NOTIFY, INFO, REGISTER Allow-Events: telephone-event Remote-Party-ID: <sip:39980000@10.10.202.1>;party=called;screen=no;privacy=off Contact: <sip:39983001@10.10.202.1:5060> Server: Cisco-SIPGateway/IOS-12.x Content-Length: 0

#### Received:

#### CANCEL sip:39983001@10.10.202.1:5060;user=phone SIP/2.0

Via: SIP/2.0/UDP 10.10.202.50:5060;branch=z9hG4bKkuJtPQPUKbreuy0GkQBlQw~~3
Max-Forwards: 70
To: <sip:39983001@10.10.202.1:5060;user=phone>
From: <sip:3602@10.10.202.50:5060>;tag=cue9c19e76c
Call-ID: 13729499207617@10.10.202.50
CSeq: 1 CANCEL
Content-Length: 0

#### //22/21F6E0878040/CCAPI/cc\_api\_call\_disconnected: Cause Value=16, Interface=0x49432FE0, Call Id=22

#### Sent:

SIP/2.0 200 OK

Via: SIP/2.0/UDP 10.10.202.50:5060;branch=z9hG4bKkuJtPQPUKbreuy0GkQBlQw~~3
From: <sip:3602@10.10.202.50:5060>;tag=cue9c19e76c
To: <sip:39983001@10.10.202.1:5060;user=phone>
Date: Thu, 04 Jul 2013 15:13:41 GMT
Call-ID: 13729499207617@10.10.202.50
CSeq: 1 CANCEL
Content-Length: 0

#### Sent:

#### SIP/2.0 487 Request Cancelled

Via: SIP/2.0/UDP 10.10.202.50:5060;branch=z9hG4bKkuJtPQPUKbreuy0GkQBlQw~~3
From: <sip:3602@10.10.202.50:5060>;tag=cue9c19e76c
To: <sip:39983001@10.10.202.1:5060;user=phone>;tag=80B2C0-1CF
Date: Thu, 04 Jul 2013 15:13:41 GMT
Call-ID: 13729499207617@10.10.202.50
CSeq: 1 INVITE
Allow-Events: telephone-event
Server: Cisco-SIPGateway/IOS-12.x
Reason: Q.850;cause=16
Content-Length: 0

#### Received:

#### ACK sip:39983001@10.10.202.1:5060;user=phone SIP/2.0

Via: SIP/2.0/UDP 10.10.202.50:5060;branch=z9hG4bKkuJtPQPUKbreuy0GkQBlQw~~3
Max-Forwards: 70
To: <sip:39983001@10.10.202.1:5060;user=phone>;tag=80B2C0-1CF
From: <sip:3602@10.10.202.50:5060>;tag=cue9c19e76c
Call-ID: 13729499207617@10.10.202.50
CSeq: 1 ACK
Content-Length: 0

#### Debug ephone mwi:

000922: Jul 4 10:23:22.654: SetCallInfo MODE 1 calling dn -1 chan 1 dn 3 chan 1 000923: Jul 4 10:23:22.654: alling [3602] called [39993001] 000924: Jul 4 10:23:22.654: SkinnyTryCall to 3001 instance 1 start at OSkinnyTryCall to 3001 instance 1 match DN 1 000925: Jul 4 10:23:22.654: ephone-1[1]:Set MWI line 1 to ON count 0 000926: Jul 4 10:23:22.654: ephone-1[1]:Set MWI line 0 to ON count 0

Debug ephone detailed:

001231: Jul 4 10:25:37.899: Phone 0 DN 1 MWI on 0 messages 001232: Jul 4 10:25:37.899: ephone-1[1]:Set MWI line 1 to ON count 0 001233: Jul 4 10:25:37.899: ephone-1[1]:Set MWI line 0 to ON count 0

## SIP Subscribe-Notify故障排除

初始訂購DN後,CUE向CUCME傳送通知消息,以通知哪個分機需要開啟或關閉MWI。

在CUE中:

```
CUE#no trace all
CUE#trace ccn stacksip dbug
CUE#trace voicemail all
CUE# clear trace
CUE#mwi refresh telephonenumber 3001
CUE#show trace buff tail
Press <CTRL-C> to exit...
4430 07/04 10:43:39.263 VMSS dbug 1 com.cisco.aesop.voicemail.LdapAgent : getAttributeValue:
/sw/local/users/MWI1/TelephoneNumbers/primaryExtension
4430 07/04 10:43:39.264 VMSS vmwi 0x00000000001206 2 3001,true
4430 07/04 10:43:39.264 VMSS dbug 1 com.cisco.aesop.voicemail.Mailbox : setMessageWaiting:
3001, true
4430 07/04 10:43:39.264 VMSS vmdb 0 Request connection: inUse: 1, active: 2
4430 07/04 10:43:39.264 VMSS dbug 1 com.cisco.aesop.voicemail.VMDatabase : Request connection:
inUse: 1, active: 2
4430 07/04 10:43:39.264 VMSS vmdb 0 Got connection: 1, inUse: 2, active: 2
4430 07/04 10:43:39.264 VMSS dbug 1 com.cisco.aesop.voicemail.VMDatabase : Got connection: 1,
inUse: 2, active: 2
4430 07/04 10:43:39.264 VMSS vmdb 7 select uid from vm_message
                                                             where
vm_message.messageid='FTX1242A3S6-NME-FOC12394L3Y-1372949852538' ;
4430 07/04 10:43:39.264 VMSS dbug 1 com.cisco.aesop.voicemail.VMDatabase : select uid from
vm_message
           where vm_message.messageid='FTX1242A3S6-NME-FOC12394L3Y-1372949852538';
4430 07/04 10:43:39.273 VMSS dbug 1 com.cisco.aesop.voicemail.VMDatabase :
4430 07/04 10:43:39.273 VMSS dbug 1 com.cisco.aesop.voicemail.VMUser : getMailboxInfo:
4430 07/04 10:43:39.273 VMSS vmdb 0 Freed connection: 1, inUse: 1, active: 2
4430 07/04 10:43:39.273 VMSS dbug 1 com.cisco.aesop.voicemail.VMDatabase : Freed connection: 1,
inUse: 1, active: 2
4430 07/04 10:43:39.273 VMSS vmsg 8 populateSenderDetails: sender entity:
id=MW2,type=1,ext=3002,cn=MW2,desc=
4430 07/04 10:43:39.273 VMSS vmsg 8 populateSenderDetails: localPart=MW2
4430 07/04 10:43:39.273 VMSS vmsg 8 populateSenderDetails: imapSender="MW2 \(MW2\)"
<MW2@localdomain>, mwiFrom="MW2" <sip:3002@sip.invalid>, subjectLine=3002
4430 07/04 10:43:39.273 VMSS dbug 1 com.cisco.aesop.voicemail.Message : getLengthMillisec():
msgid: FTX1242A3S6-NME-FOC12394L3Y-1372949852538 totalMsgLength: 14287
4430 07/04 10:43:39.273 VMSS dbug 1 com.cisco.aesop.voicemail.Message : getLengthMillisec():
msgid: FTX1242A3S6-NME-FOC12394L3Y-1372949852538 totalMsgLength: 14287
4430 07/04 10:43:39.274 VMSS vmwi 4 MessageWaitingThread.addJob:
```

#### Messages-Waiting: yes

**Message-Account: sip:3001@10.10.202.50** Voice-Message: 1/0 (0/0)

Fax-Message: 0/0 (0/0)

X-Cisco-Message-State: new X-Cisco-Message-Type: normal From: "MW2" <sip:3002@sip.invalid> To: <sip:3001@sip.invalid> Date: Thu, 4 Jul 2013 16:43:39 GMT Message-ID: FTX1242A3S6-NME-FOC12394L3Y-1372949852538 Message-Context: voice-message Content-Duration: 14

4430 07/04 10:43:39.274 VMSS vmwi 4 MessageWaitingThread.addJob: numJobs=1
4430 07/04 10:43:39.274 VMSS dbug 1 MessageWaitingThread : adding job
4430 07/04 10:43:39.274 VMSS vmdb 0x00000000f1206 7 update vm\_message set mwion=true where
messageid='FTX1242A3S6-NME-FOC12394L3Y-1372949852538';
4430 07/04 10:43:39.274 VMSS dbug 1 com.cisco.aesop.voicemail.VMDatabase : taskId:

987654(0xf1206): update vm\_message set mwion=true where messageid='FTX1242A3S6-NME-FOC12394L3Y-1372949852538'; 4430 07/04 10:43:39.274 VMSS dbug 1 com.cisco.aesop.voicemail.VMDatabase : connection 0: execute: update vm\_message set mwion=true where messageid='FTX1242A3S6-NME-FOC12394L3Y-1372949852538'; 3450 07/04 10:43:39.274 VMSS vmwi 4 MessageWaitingThread.run: extn=3001, numJobs=0 3450 07/04 10:43:39.274 VMSS vmwi 4 http://localhost:8080/mwiapp?extn=3001&state=1 3450 07/04 10:43:39.274 VMSS dbug 1 com.cisco.aesop.voicemail.MessageWaitingThread : http://localhost:8080/mwiapp?extn=3001&state=1

4522 07/04 10:43:39.289 ACCN STGN 0 Task: 26300000053GetListMember: output string:sub-notify

## 在CUCME中:

NOTIFY sip:3001@10.10.202.1:5060 SIP/2.0

Received:

Max-Forwards: 70 To: <sip:3001@10.10.202.1>;tag=C253E4-7B4 From: <sip:3001@10.10.202.50>;tag=a4c2d6ba-1099 Call-ID: 25A81829-E3FD11E2-80C3BB44-39D4A3CF@10.10.202.1 CSeq: 5 NOTIFY Content-Length: 113 Contact: sip:3001@10.10.202.50 Event: message-summary Allow-Events: refer Allow-Events: telephone-event Allow-Events: message-summary Subscription-State: active Content-Type: application/simple-message-summary Messages-Waiting: yes Message-Account: sip:3001@10.10.202.50 Voice-Message: 1/0 (0/0) Fax-Message: 0/0 (0/0) Sent: SIP/2.0 200 OK Via: SIP/2.0/UDP 10.10.202.50:5060;branch=z9hG4bKkuJtPQPUKbreuy0GkQBlQw~~26 From: <sip:3001@10.10.202.50>;tag=a4c2d6ba-1099 To: <sip:3001@10.10.202.1>;tag=C253E4-7B4 Date: Thu, 04 Jul 2013 16:33:26 GMT Call-ID: 25A81829-E3FD11E2-80C3BB44-39D4A3CF@10.10.202.1

Via: SIP/2.0/UDP 10.10.202.50:5060;branch=z9hG4bKkuJtPQPUKbreuy0GkQBlQw~~26

## 對未經請求的SIP進行故障排除

CUE向CUCME傳送NOTIFY消息。無需預先訂閱。

在CUE中:

2922 07/04 11:07:59.028 VMSS vmwi 0x00000000001206 2 3001.true 2922 07/04 11:07:59.028 VMSS dbug 1 com.cisco.aesop.voicemail.Mailbox : setMessageWaiting: 3001, true 2922 07/04 11:07:59.029 VMSS vmwi 4 MessageWaitingThread.addJob: Messages-Waiting: yes Message-Account: sip:3001@10.10.202.50 Voice-Message: 2/0 (0/0) Fax-Message: 0/0 (0/0) 2922 07/04 11:07:59.029 VMSS vmwi 4 MessageWaitingThread.addJob: numJobs=1 2922 07/04 11:07:59.029 VMSS dbug 1 MessageWaitingThread : adding job 3450 07/04 11:07:59.029 VMSS vmwi 4 MessageWaitingThread.run: extn=3001, numJobs=0 3450 07/04 11:07:59.029 VMSS vmwi 4 http://localhost:8080/mwiapp?extn=3001&state=1 3450 07/04 11:07:59.029 VMSS dbug 1 com.cisco.aesop.voicemail.MessageWaitingThread : http://localhost:8080/mwiapp?extn=3001&state=1 2924 07/04 11:07:59.037 VMSS sydb 1 MailboxNode: PERSONAL\_0000000000000000000000,ownerDn 2924 07/04 11:07:59.037 VMSS dbug 1 com.cisco.aesop.voicemail.VMSysdbMailboxNode : Get 2921 07/04 11:07:59.039 VMSS sydb 1 MailboxNode: PERSONAL\_0000000000000000000000, mailboxDesc 2921 07/04 11:07:59.039 VMSS dbug 1 com.cisco.aesop.voicemail.VMSysdbMailboxNode : Get 4524 07/04 11:07:59.041 ACCN STGN 0 Task: 26300000060GetListMember: output string:unsolicited 4524 07/04 11:07:59.041 ACCN STGN 0 Task: 26300000060GetListMember: Position variable is beyond the string list: number of tokens in the list:1 4524 07/04 11:07:59.041 ACCN SIPL 0 SubscriptionLineImpl: Unsolicited Notify Message being sent:NOTIFY sip:3001@10.10.202.1:5060;transport=udp SIP/2.0 Max-Forwards: 70 To: <sip:3001@10.10.202.1:5060> From: <sip:3001@10.10.202.50:5060>;tag=ds9b9149a8 Call-ID: a5244b0b-1105@sip:3001@10.10.202.50:5060 CSeq: 1 NOTIFY Content-Length: 113 Contact: <sip:3001@10.10.202.50:5060> Content-Type: application/simple-message-summary Event: message-summary

Messages-Waiting: yes Message-Account: sip:3001@10.10.202.50 Voice-Message: 2/0 (0/0) Fax-Message: 0/0 (0/0)

4524 07/04 11:07:59.052 ACCN SIPL 0 SubscriptionLineImpl: Unsolicited Notify Message sent, result:true 4524 07/04 11:08:09.053 ACCN SIPL 0 SubscriptionLineImpl: Unsolicited Notify Message sent, result:true

在CUCME中:

#### NOTIFY sip:3001@10.10.202.1:5060;transport=udp SIP/2.0

Via: SIP/2.0/UDP 10.10.202.50:5060;branch=z9hG4bKkuJtPQPUKbreuy0GkQBlQw~~44
Max-Forwards: 70
To: <sip:3001@10.10.202.1:5060>
From: <sip:3001@10.10.202.50:5060>;tag=ds3f77b499
Call-ID: 7364fb7c-1104@sip:3001@10.10.202.50:5060
CSeq: 1 NOTIFY
Content-Length: 113
Contact: <sip:3001@10.10.202.50:5060>
Content-Type: application/simple-message-summary
Event: message-summary

#### Messages-Waiting: yes Message-Account: sip:3001@10.10.202.50 Voice-Message: 1/0 (0/0) Fax-Message: 0/0 (0/0)

Sent: SIP/2.0 200 OK Via: SIP/2.0/UDP 10.10.202.50:5060;branch=z9hG4bKkuJtPQPUKbreuy0GkQBlQw~~44 From: <sip:3001@10.10.202.50:5060>;tag=ds3f77b499 To: <sip:3001@10.10.202.1:5060>;tag=F07F98-117C Date: Thu, 04 Jul 2013 17:15:43 GMT Call-ID: 7364fb7c-1104@sip:3003@10.10.202.50:5060 CSeq: 1 NOTIFY Content-Length: 0

## 常見問題

### 問題1. MWI在SIP bind命令後無法正常工作

在**語音服務voip**下,將SIP繫結命令配置到非CUE使用的介面。這是一個非常常見的問題,使用 CME中的故障排除工具很難檢測。從CME的角度來看,未顯示SIP消息。

在CME中,如果執行debug ip udp,您可以注意到來自CUE的資料包,但不會在debug ccsip messages或debug ccsip all中顯示任何消息:

```
000186: *Jul 8 17:30:48.843: UDP: rcvd src=10.10.202.50(32777), dst=10.10.202.1(5060),
length=748
000187: *Jul 8 17:30:49.343: UDP: rcvd src=10.10.202.50(32777), dst=10.10.202.1(5060),
length=748
000188: *Jul 8 17:30:50.347: UDP: rcvd src=10.10.202.50(32777), dst=10.10.202.1(5060),
length=748
000189: *Jul 8 17:30:52.351: UDP: rcvd src=10.10.202.50(32777), dst=10.10.202.1(5060),
length=748
000190: *Jul 8 17:30:56.351: UDP: rcvd src=10.10.202.50(32777), dst=10.10.202.1(5060),
length=748
000191: *Jul 8 17:31:04.355: UDP: rcvd src=10.10.202.50(32777), dst=10.10.202.1(5060),
length=748
```

如果使用**ip traffic export**直接從CUE介面收集資料包捕獲,您可以注意到CUCME確實接收了 INVITE:

| Filter: sip | Filter: sip   Expression Clear_ Apply |              |             |          |                                                                              |
|-------------|---------------------------------------|--------------|-------------|----------|------------------------------------------------------------------------------|
| No          | Time                                  | Source       | Destination | Protocol | Info                                                                         |
| 6           | 0.101558                              | 10.10.202.50 | 10.10.202.1 | SIP/SDP  | Request: INVITE sip:39993001@10.10.202.1:5060; user=phone, with session desc |
| 76          | 0.603723                              | 10.10.202.50 | 10.10.202.1 | SIP/SDP  | Request: INVITE sip:39993001@10.10.202.1:5060; user=phone, with session desc |
| 78          | 1.605571                              | 10.10.202.50 | 10.10.202.1 | SIP/SDP  | Request: INVITE sip:39993001@10.10.202.1:5060; user=phone, with session desc |
| 80          | 3.608380                              | 10.10.202.50 | 10.10.202.1 | SIP/SDP  | Request: INVITE sip:39993001@10.10.202.1:5060; user=phone, with session desc |
| 82          | 7.609776                              | 10.10.202.50 | 10.10.202.1 | SIP/SDP  | Request: INVITE sip:39993001@10.10.202.1:5060;user=phone, with session desc  |

## 在CUE中,INVITE顯示為已傳送,雖然由於CUCME沒有響應,它會繼續傳送INVITE直到達到重試 計數,然後連線因無響應而終止:

4480 07/08 10:30:59.377 ACCN HTTS 0 -> AInvoker.doGet() (/mwiapp) EXIT 4901 07/08 10:31:01.858 DSSP LWRE 0 Sending UDP packet on 10.10.202.50:32775, destination 10.10.202.1:5060 INVITE sip:39993001@10.10.202.1:5060;user=phone SIP/2.0 Via: SIP/2.0/UDP 10.10.202.50:5060;branch=z9hG4bK51VhKqo+pUDrDt5LqLS2yA~~5 Max-Forwards: 70 To: <sip:39993001@10.10.202.1:5060;user=phone> From: <sip:3@10.10.202.50:5060>;tag=cuefb95dbea Call-ID: 137330105434811@10.10.202.50 CSeq: 1 INVITE Content-Length: 178 Contact: <sip:3@10.10.202.50:5060> Content-Type: application/sdp Cisco-Gcid: BF1F1B8C-013F-1000-4000-001125CUCE68 Call-Info: <sip:10.10.202.50:5060>;method="NOTIFY;Event=telephone-event;Duration=2000" Allow-Events: telephone-event v=0o=CiscoSystemsSIP-Workflow-App-UserAgent 2956 2956 IN IP4 10.10.202.50 s=STP Call c=IN IP4 10.10.202.50 t=0 0 m=audio 16926 RTP/AVP 0 a=rtpmap:0 pcmu/8000 a=ptime:20 4488 07/08 10:31:04.355 ACCN ENGN 0 Record 544481396 enqueued. Queue size=0 total number of writes=10 4863 07/08 10:31:04.359 ACCN ENGN 0 Insert Record 544481396 took 3ms finish at 1373301064359 4903 07/08 10:31:09.860 DSSP LWRE 0 Sending UDP packet on 10.10.202.50:32775, destination 10.10.202.1:5060 INVITE sip:39993001@10.10.202.1:5060;user=phone SIP/2.0 Via: SIP/2.0/UDP 10.10.202.50:5060;branch=z9hG4bK51VhKqo+pUDrDt5LgLS2yA~~5 Max-Forwards: 70 To: <sip:39993001@10.10.202.1:5060;user=phone> From: <sip:3@10.10.202.50:5060>;tag=cuefb95dbea Call-ID: 137330105434811@10.10.202.50 CSeq: 1 INVITE Content-Length: 178 Contact: <sip:3@10.10.202.50:5060> Content-Type: application/sdp Cisco-Gcid: BF1F1B8C-013F-1000-4000-001125CUCE68 Call-Info: <sip:10.10.202.50:5060>;method="NOTIFY;Event=telephone-event;Duration=2000" Allow-Events: telephone-event v=0o=CiscoSystemsSIP-Workflow-App-UserAgent 2956 2956 IN IP4 10.10.202.50 s=SIP Call c=IN IP4 10.10.202.50 t=0 0 m=audio 16926 RTP/AVP 0 a=rtpmap:0 pcmu/8000 a=ptime:20

2882 07/08 10:36:30.909 VMSS dbug 1 com.cisco.aesop.voicemail.Mailbox : refreshMWI: 3001 2882 07/08 10:36:30.909 VMSS dbug 1 com.cisco.aesop.voicemail.LdapAgent : getUserByPhoneNo: 3001 2882 07/08 10:36:30.918 VMSS dbug 1 com.cisco.aesop.voicemail.LdapAgent : getUserByPhoneNo: id MWIOne 2882 07/08 10:36:30.918 VMSS dbug 1 com.cisco.aesop.voicemail.VMDatabase : connection 0: query: select mailboxid from vm mbxusers where owner=true and userdn='/sw/local/users/MWIOne'; 2882 07/08 10:36:30.919 VMSS dbug 1 com.cisco.aesop.voicemail.VMUser : getMailboxInfo: 2882 07/08 10:36:30.920 VMSS dbug 1 com.cisco.aesop.voicemail.VMDatabase : connection 1: query: select messageid from vm\_message where messagetype=50 and starttime<=1373301390920 and endtime>=1373301390920 and private='false' except select vm\_bcst\_heard.messageid from 2882 07/08 10:36:30.922 VMSS dbug 1 com.cisco.aesop.voicemail.LdapAgent : getAttributeValue: /sw/local/users/MWIOne/TelephoneNumbers/primaryExtension 2882 07/08 10:36:30.923 VMSS dbug 1 com.cisco.aesop.voicemail.Mailbox : setMessageWaiting: 3001, true 2882 07/08 10:36:30.923 VMSS dbug 1 MessageWaitingThread : adding job 3400 07/08 10:36:30.923 VMSS dbug 1 com.cisco.aesop.voicemail.MessageWaitingThread : http://localhost:8080/mwiapp?extn=3001&state=1 4481 07/08 10:36:30.935 ACCN STGN 0 Task: 265000000011GetListMember: output string:outcall 4481 07/08 10:36:30.937 ACCN SIPL 0 sip-ltp10: 3, State=CONTACTINGenter connect 4481 07/08 10:36:30.937 ACCN SIPL 0 sip-ltp10: 3, State=CONTACTINGenter createInvitation 4481 07/08 10:36:30.937 ACCN SIPL 0 SDPBody : v=0 o=CiscoSystemsSIP-Workflow-App-UserAgent 3673 3673 IN IP4 10.10.202.50 s=SIP Call c=IN IP4 10.10.202.50 t = 0 0m=audio 16924 RTP/AVP 0 a=rtpmap:0 pcmu/8000 a=ptime:20 4481 07/08 10:36:30.937 ACCN SIPL 0 sip-ltp10: 3, State=CONTACTINGbefore invitationmanager.createInvitation. body : v=0 o=CiscoSystemsSIP-Workflow-App-UserAgent 3673 3673 IN IP4 10.10.202.50 s=SIP Call c=IN IP4 10.10.202.50 t = 0 0m=audio 16924 RTP/AVP 0 a=rtpmap:0 pcmu/8000 a=ptime:20 body type : application/sdp toNA : <sip:39993001@10.10.202.1:5060;user=phone> fromNA : <sip:3@10.10.202.50:5060> from tag : cue9d5cfebc 4481 07/08 10:36:30.937 ACCN SIPL 0 sip-ltp10: 3, State=CONTACTINGafter invitationmanager.createInvitation 4481 07/08 10:36:30.937 ACCN SIPL 0 sip-ltp10: 3, State=CONTACTING added ciscogcid 4481 07/08 10:36:30.937 ACCN SIPL 0 sip-ltp10: 3, State=CONTACTING getDTMFHeader: Enter 4481 07/08 10:36:30.937 ACCN SIPL 0 sip-ltp10: 3, State=CONTACTING getDTMFHeader: getting the headers 4481 07/08 10:36:30.937 ACCN SIPL 0 sip-ltp10: 3, State=CONTACTING getDTMFHeader: before adding headers to message 4481 07/08 10:36:30.938 ACCN SIPL 0 sip-ltp10: 3, State=CONTACTING getDTMFHeader: after adding headers to message : INVITE sip:39993001@10.10.202.1:5060;user=phone SIP/2.0 Via: SIP/2.0/UDP 10.10.202.50:5060;branch=z9hG4bK51VhKqo+pUDrDt5LgLS2yA~~6 Max-Forwards: 70 To: <sip:39993001@10.10.202.1:5060;user=phone> From: <sip:3@10.10.202.50:5060>;tag=cue9d5cfebc Call-ID: 137330139093613@10.10.202.50 CSeq: 1 INVITE Content-Length: 178 Contact: <sip:3@10.10.202.50:5060> Content-Type: application/sdp

Cisco-Gcid: BF243E58-013F-1000-4000-001125CUCE68 Call-Info: <sip:10.10.202.50:5060>;method="NOTIFY;Event=telephone-event;Duration=2000" Allow-Events: telephone-event v=0o=CiscoSystemsSIP-Workflow-App-UserAgent 3673 3673 IN IP4 10.10.202.50 s=SIP Call c=IN IP4 10.10.202.50 t = 0 0m=audio 16924 RTP/AVP 0 a=rtpmap:0 pcmu/8000 a=ptime:20 4481 07/08 10:36:30.938 ACCN SIPL 0 sip-ltp10: 3, State=CONTACTINGinvite message : INVITE sip:39993001@10.10.202.1:5060;user=phone SIP/2.0 Via: SIP/2.0/UDP 10.10.202.50:5060;branch=z9hG4bK51VhKqo+pUDrDt5LgLS2yA~~6 Max-Forwards: 70 To: <sip:39993001@10.10.202.1:5060;user=phone> From: <sip:3@10.10.202.50:5060>;tag=cue9d5cfebc Call-ID: 137330139093613@10.10.202.50 CSeq: 1 INVITE Content-Length: 178 Contact: <sip:3@10.10.202.50:5060> Content-Type: application/sdp Cisco-Gcid: BF243E58-013F-1000-4000-001125CUCE68 Call-Info: <sip:10.10.202.50:5060>;method="NOTIFY;Event=telephone-event;Duration=2000" Allow-Events: telephone-event v=0o=CiscoSystemsSIP-Workflow-App-UserAgent 3673 3673 IN IP4 10.10.202.50 s=STP Call c=IN IP4 10.10.202.50 t=0 0 m=audio 16924 RTP/AVP 0 a=rtpmap:0 pcmu/8000 a=ptime:20 4481 07/08 10:36:30.938 ACCN SIPL 0 sip-ltp10: 3, State=CONTACTINGreturning invitation 4481 07/08 10:36:30.938 ACCN SIPL 0 sip-ltp10: 3, State=CONTACTINGgot Invitation 4481 07/08 10:36:30.938 ACCN SIPL 0 sip-ltp10: 3, State=CONTACTINGbefore Invitation start 4481 07/08 10:36:30.939 ACCN SIPL 0 sip-ltp10: 3, State=CONTACTINGafter Invitation start 4481 07/08 10:36:35.938 ACCN SIPL 0 sip-ltp10: 3, State=CONTACTING terminating dialog in contacting state 20 4481 07/08 10:36:35.939 ACCN SIPL 0 sip-ltp10: 3, State=TERMINATEDcontacting state hangup 4481 07/08 10:36:35.939 ACCN SIPL 0 sip-ltp10: 3, State=TERMINATEDAfter contacting state hangup

解決方案:

bind介面命令允許您將信令和媒體資料包的源IP地址配置為特定介面的IP地址。因此,封包上傳出 的位址將繫結到使用bind指令指定的介面的IP位址。目的地不是繫結地址的資料包將被丟棄。

- 1. 檢查用於配置CUE的介面。
- 2. 建議在ip source-address內部的CUCME中使用的介面與用於CUE的介面相同。
- 3. 進行適當的調整,以接受來源為CUE介面的SIP流量:

3.1您可以從**語音服務voip**中刪除bind命令。這允許網關接受來自任何介面的SIP流量。

```
voice service voip
sip
no bind control source-interface [interface]
no bind media source-interface [interface]
```

3.2您可以基於撥號對等體配置SIP bind命令。當您擁有到運營商或防火牆的SIP中繼,需要特定的IP地址以允許:

```
dial-peer voice tag voip
session protocol sipv2
voice-class sip bind {control | media} source interface interface-id[ipv6-address ipv6-address]
exit
```

## 問題2. ephone-dn中未定義正確的分機長度

在CUCME中為Outcall Method配置的MWI DN未正確預配在CUCME的MWI撥號計畫中使用的正確 分機長度。

## 可能的原因#1

如果只使用MWI擴展配置了ephoned-dn,並且沒有點('.'),則CUE同步失敗:

## 導航到管理>同步資訊

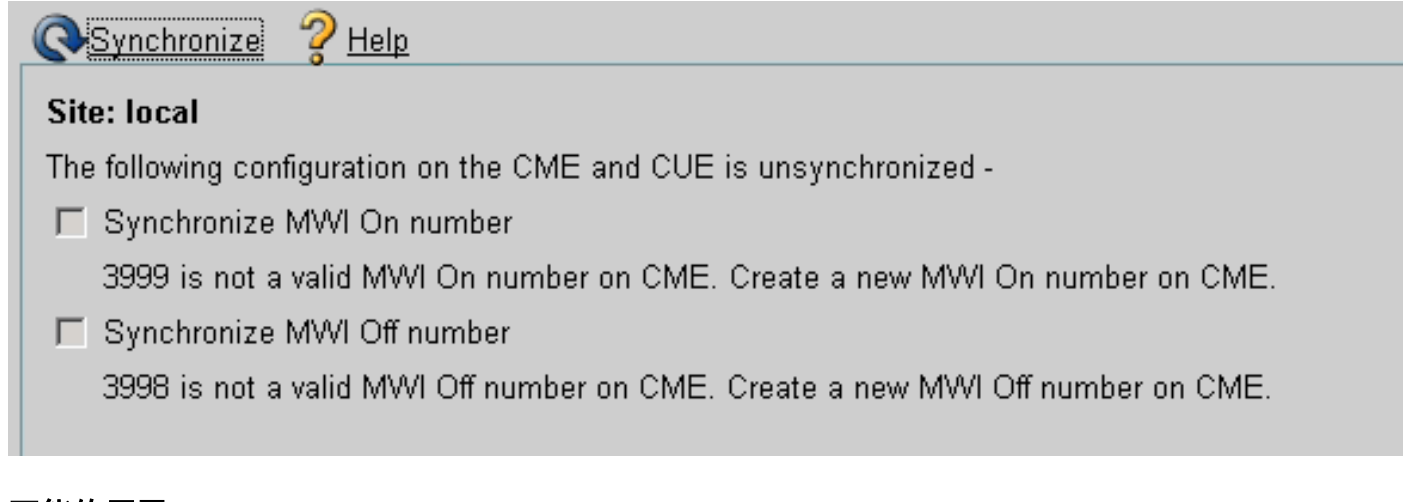

## 可能的原因#2

分機長度與使用者分機的正確數字量不匹配。

在CUCME中,可以使用debug ccsip messages且消息存在,但MWI不起作用:

Received: INVITE sip:39993001@10.10.202.1:5060;user=phone SIP/2.0 Via: SIP/2.0/UDP 10.10.202.50:5060;branch=z9hG4bK51VhKqo+pUDrDt5LgLS2yA~~20 Max-Forwards: 70 To: <sip:39993001@10.10.202.1:5060;user=phone> From: <sip:3@10.10.202.50:5060>;tag=cue5d4ca12d Call-ID: 137330470927141@10.10.202.50 CSeq: 1 INVITE Content-Length: 176 Contact: <sip:3@10.10.202.50:5060> Content-Type: application/sdp

Cisco-Gcid: BF56E097-013F-1000-4000-001125CUCE68 Call-Info: <sip:10.10.202.50:5060>;method="NOTIFY;Event=telephone-event;Duration=2000" Allow-Events: telephone-event v=0o=CiscoSystemsSIP-Workflow-App-UserAgent 151 151 IN IP4 10.10.202.50 s=SIP Call c=IN IP4 10.10.202.50 t = 0 0m=audio 16932 RTP/AVP 0 a=rtpmap:0 pcmu/8000 a=ptime:20 000815: \*Jul 8 18:26:07.215: SetCallInfo MODE 1 calling dn -1 chan 1 dn 3 chan 1 000816: \*Jul 8 18:26:07.215: alling [3] called [39993001] 000817: \*Jul 8 18:26:07.215: SkinnyTryCall to 1 instance 1 start at 0 000818: \*Jul 8 18:26:07.215: MWI-on non-local target 1 000819: \*Jul 8 18:26:07.215: MWI-on has no non-local target 1

CME#show ephone reg

ephone-1[0] Mac:0023.5E18.23EC TCP socket:[2] activeLine:0 whisperLine:0 REGISTERED in SCCP ver 17/12 max\_streams=5 mediaActive:0 whisper\_mediaActive:0 startMedia:0 offhook:0 ringing:0 reset:0 reset\_sent:0 paging 0 debug:1 caps:9 IP:10.10.202.2 31984 7965 keepalive 4 max\_line 6 available\_line 6 button 1: dn 1 number 3001 CH1 IDLE CH2 IDLE Preferred Codec: g711ulaw Username: MWIOne Password: cisco

#### 解決方案:

確保在MWI分機號之後配置了適當數量的點('.'),以便與使用者在CUCME中使用的分機號長度匹配 :

ephone-dn 3
 mwi on
 number 3999....
!
ephone-dn 4
 mwi off
 number 3998....

## 問題3. Subscribe-Notify with no Subscription

當使用SIP Subscribe-Notify方法並且以前未訂閱目錄號碼時,MWI不起作用,並且沒有為MWI事件 傳送SIP Notify。

在CUCME中,在離開或檢索語音郵件後,不會從CUE傳送任何SIP通知以開啟/關閉MWI:

Sent: BYE sip:3600@10.10.202.50:5060 SIP/2.0 Via: SIP/2.0/UDP 10.10.202.1:5060;branch=z9hG4bK601067 From: <sip:3001@10.10.202.1>;tag=716F18-152D To: <sip:3600@10.10.202.50>;tag=cue861dc350 Date: Mon, 08 Jul 2013 18:35:00 GMT Call-ID: EE5026C6-E73311E2-80DE96BA-2150599@10.10.202.1 User-Agent: Cisco-SIPGateway/IOS-12.x Max-Forwards: 70 Timestamp: 1373308519 CSeq: 102 BYE Reason: Q.850;cause=16 Content-Length: 0

Received: SIP/2.0 200 Ok Via: SIP/2.0/UDP 10.10.202.1:5060;branch=z9hG4bK601067 To: <sip:3600@10.10.202.50>;tag=cue861dc350 From: <sip:3001@10.10.202.1>;tag=716F18-152D Call-ID: EE5026C6-E73311E2-80DE96BA-2150599@10.10.202.1 CSeq: 102 BYE Content-Length: 0

### 解決方案:

配置正確的MWI Subscription命令,以獲取DN Subscribe with CUE for MWI事件:

voice register dn 1 number 3005 mwi ! ephone-dn 1 number 3001 mwi sip Sent: SUBSCRIBE sip:3001@10.10.202.50:5060 SIP/2.0 Via: SIP/2.0/UDP 10.10.202.1:5060;branch=z9hG4bK61210 From: <sip:3001@10.10.202.1>;tag=728524-1B54 To: <sip:3001@10.10.202.50> Call-ID: 18BDF708-E73411E2-80DF96BA-2150599@10.10.202.1 CSeq: 101 SUBSCRIBE Max-Forwards: 70 Date: Mon, 08 Jul 2013 18:36:11 GMT User-Agent: Cisco-SIPGateway/IOS-12.x Event: message-summary Expires: 3600 Contact: <sip:3001@10.10.202.1:5060> Accept: application/simple-message-summary Content-Length: 0 Received: SIP/2.0 202 Accepted Via: SIP/2.0/UDP 10.10.202.1:5060;branch=z9hG4bK61210 To: <sip:3001@10.10.202.50>;tag=591a1296-1099 From: <sip:3001@10.10.202.1>;tag=728524-1B54 Call-ID: 18BDF708-E73411E2-80DF96BA-2150599@10.10.202.1 CSeq: 101 SUBSCRIBE Content-Length: 0 Expires: 3600 Contact: sip:3001@10.10.202.50 Allow-Events: refer Allow-Events: telephone-event Allow-Events: message-summary

Received: NOTIFY sip:3001@10.10.202.1:5060 SIP/2.0

Via: SIP/2.0/UDP 10.10.202.50:5060; branch=z9hG4bK51VhKqo+pUDrDt5LqLS2yA~~27 Max-Forwards: 70 To: <sip:3001@10.10.202.1>;tag=728524-1B54 From: <sip:3001@10.10.202.50>;tag=591a1296-1099 Call-ID: 18BDF708-E73411E2-80DF96BA-2150599@10.10.202.1 CSeq: 1 NOTIFY Content-Length: 113 Contact: sip:3001@10.10.202.50 Event: message-summary Allow-Events: refer Allow-Events: telephone-event Allow-Events: message-summary Subscription-State: active Content-Type: application/simple-message-summary Messages-Waiting: yes Message-Account: sip:3001@10.10.202.50 Voice-Message: 1/0 (0/0) Fax-Message: 0/0 (0/0) Sent: SIP/2.0 200 OK Via: SIP/2.0/UDP 10.10.202.50:5060; branch=z9hG4bK51VhKqo+pUDrDt5LqLS2yA~~27 From: <sip:3001@10.10.202.50>;tag=591a1296-1099 To: <sip:3001@10.10.202.1>;tag=728524-1B54 Date: Mon, 08 Jul 2013 18:36:11 GMT Call-ID: 18BDF708-E73411E2-80DF96BA-2150599@10.10.202.1 CSeq: 1 NOTIFY Content-Length: 0 000963: \*Jul 8 18:36:12.255: %SYS-5-CONFIG\_I: Configured from console by jovalver on vty0 (10.10.100.6)

000964: \*Jul 8 18:36:12.599: ephone-1[2]:Set MWI line 1 to ON count 1 000965: \*Jul 8 18:36:12.599: ephone-1[2]:Set MWI line 0 to ON count 1

### 問題4:488不可接受的媒體

### 當CUE傳送MWI的Outcall INVITE時,CUCME傳送488不可接受的媒體。

Sent: SIP/2.0 488 Not Acceptable Media Via: SIP/2.0/UDP 172.18.106.88:5060 From: "Cisco SIP Channell" <sip:outbound-0@172.18.106.66>;tag=75b5194d-133 To: <sip:1109811043@172.18.106.66;user=phone>;tag=23F1578C-252 Date: Fri, 11 Mar 2005 15:09:13 GMT Call-ID: e34bafcc-131@172.18.106.88:5060 Server: Cisco-SIPGateway/IOS-12.x CSeq: 51 INVITE Allow-Events: telephone-event Content-Length: 0

### 解決方案:

CUE僅支援G711ulaw

確保正確的傳入撥號對等體匹配以支援編解碼器G711ulaw。您可以建立新的撥號對等體,也可以使 用現有的撥號對等體進行語音郵件訪問:

```
dial-peer voice 3600 voip
destination-pattern 3600
session protocol sipv2
session target ipv4:10.10.202.2
incoming called-number 399[89]....
dtmf-relay sip-notify
codec g711ulaw
no vad
!
```

## 相關資訊

- 適用於3.0及更高版本的Cisco Unity Express VoiceMail和Auto Attendant CLI管理員指南
- Unity Express消息等待指示(MWI)問題故障排除
- <u>將語音郵件與Cisco Unified SRST整合</u>
- <u>適用於Bind指令的SIP閘道支援</u>
- Cisco CallManager Express/Cisco Unity Express配置示例